# Fonctionnalités du réseau Wordpress

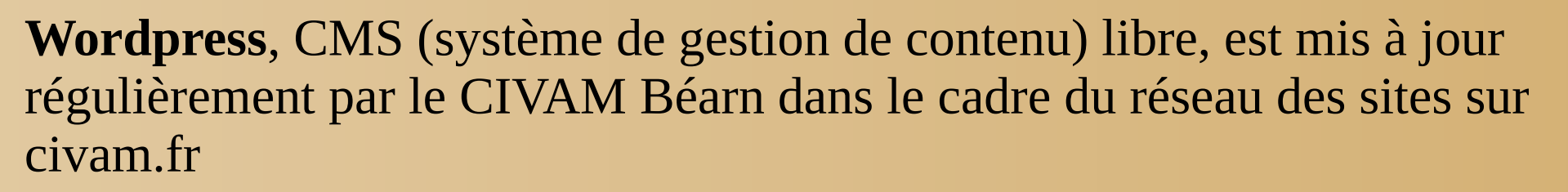

Ainsi les présentations, contenus et fonctionnalités évoluent dans le temps.

Ce document, réalisée en 2015, pourra donc présenter quelques décalages au moment où vous le consulterez.

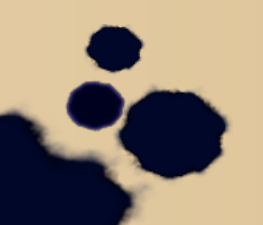

Novembre 2015

## Zone et outils texte et tableur

- Réglages des outils textes
  - Au dessus de la zone de rédaction clic sur

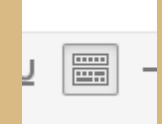

ouvrir/fermer la barre d'outils.

- Dans *Réglages TiniMCE advanced* Choisir ce que l'on souhaite voir afficher.
- Extension de création de tableau Activer Tablepress pour un tableur avec plus de propriétés *Extensions – Tablepress - Activer*

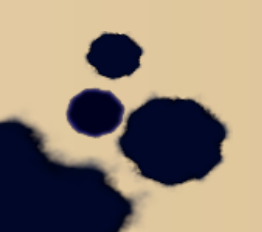

### Créer un formulaire Articles sur http://civam.fr/category/formulaires/

#### 1ère étape Créer un formulaire

Formulaire → Nouveau

#### Nouveau formulaire → Modifier

| Menu des application                  | ns 🛯 🔊 Courrier en 👩 Modifier < C 📄 prese                                               | ntatio 📄 presentatio 📄 presentatio 📄 q         | uestionna 📄 Intro_refer 📄 wel | b - Gesti 🦄 🧕 👩                | و المعادي منه المعادي منه المعادي المعادي المع<br>معادي المعادي المعادي المعادي المعادي المعادي المعادي المعادي المعادي المعادي المعادي المعادي المعادي المعادي ا |
|---------------------------------------|-----------------------------------------------------------------------------------------|------------------------------------------------|-------------------------------|--------------------------------|----------------------------------------------------------------------------------------------------|
| 3                                     |                                                                                         | Modifier < CIVAM Béarn — V                     | ordPress - Iceweasel          |                                | * - @ X                                                                                                    |
| <u>Fichier</u> Édition <u>Afficha</u> | ge <u>H</u> istorique <u>M</u> arque-pages <u>O</u> utils Aid <u>e</u>                  |                                                |                               |                                |                                                                                                    |
| Modifier < CIVAM Béar                 | m 🗴 Comment faire un formu 🗙 🤧 Be                                                       | earn - Pays Basque × CIVAM Béarn   Format      | io 🗙 🕂 Google Maps            | × Formulaire < Perrine le si × | ф                                                                                                    |
| 🗲 🕲 civam.fr/wp-adn                   | nin/admin.php?page=fm-edit-form&sec=design&                                             | 9-bid                                          | •                             | C Soogle                       | 🔍 ☆ 自 🖡 🏦 🔒                                                                                                    |
| 🛞 🔎 Mes sites 🛛 🕆                     | CIVAM Béarn 📮 0 🕂 Créer                                                                 |                                                |                               |                                | Salutations, perrine 🐣 🎐                                                                                                    |
| 🚳 Tableau de bord                     | Modifier le formulaire                                                                  |                                                | 1 Titro                       |                                |                                                                                                    |
| 📌 Articles                            | Modifier Données envoyées Form Extra                                                    | a Filtres Avancés                              | I. Inre                       |                                |                                                                                                    |
| 9 Médias                              |                                                                                         |                                                |                               |                                |                                                                                                    |
| Pages                                 | Nouveau formulaire                                                                      |                                                | 2. Réglag                     | es                             | Publier                                                                                                    |
| 🖵 Commentaires                        | Ajouter un élément de formulaire:<br>Texte   Boîte de texte   Case à cocher   Liste   S | Séparateur   Commentaire   reCAPTCHA+Fichier   |                               | Insérer un formulaire          | Annuler                                                                                                    |
| 📄 Formulaire                          | •                                                                                       |                                                |                               |                                | Enregistrer le formulaire                                                                                                    |
| Formulaire                            |                                                                                         |                                                | 3. Insertio                   | on des cha                     | imps                                                                                                    |
| Réglages                              | Apparence                                                                               | ~ / -                                          |                               |                                | Données envoyées                                                                                                    |
| Avancés                               | Afficher le titre du formulaire:                                                        |                                                |                               |                                | Nombro do soumission:0                                                                                                    |
| TablePress                            | Afficher une bordure:                                                                   |                                                |                               |                                | Dernière soumission:                                                                                                    |
| 🔊 Apparence                           | Position du label:                                                                      |                                                |                               |                                |                                                                                                    |
| 😰 Extensions                          | Les labels peuvent être affichés à gauche ou                                            | Left                                           |                               |                                | Identifiant du formulaire                                                                                                    |
| 💄 Utilisateurs                        | Eurgeour out fabel (Cen pixels)                                                         | 200                                            |                               |                                | form-9                                                                                                    |
| 🖋 Outils                              | gauche                                                                                  | /                                              |                               |                                |                                                                                                    |
| -<br>↓† Réglages                      |                                                                                         |                                                |                               |                                |                                                                                                    |
|                                       | Personnaliser                                                                           |                                                |                               |                                | Notifications                                                                                                    |
| WP MCM                                | Message de validation:<br>Affiché lorsque le formulaire est validé.                     | Merci! Vos informations ont bien été envoyées. |                               |                                | Champ email: (rien) 🔹                                                                                                    |
| podPress                              | Afficher les données avec le message:                                                   |                                                |                               |                                | Vérifier que le champ sélectionné contient                                                                                                    |
| 📶 Stats                               | Un résumé des données sera affiché à la suite du message, la suite du message.          |                                                |                               |                                | bien une adresse email                                                                                                    |
|                                       | Laperdu bouton d'envoi:                                                                 | Envoyer                                        |                               |                                | Environar aussi una potification à :                                                                                                    |
|                                       |                                                                                         |                                                | 📃 🕥 💽 💼                       |                                |                                                                                                    |

### Créer un formulaire Articles sur http://civam.fr/category/formulaires/

2ème étape Insérer dans la page (ou article)

Pages → Ajouter → ou ouvrir la page souhaitée

Insérer dans la page

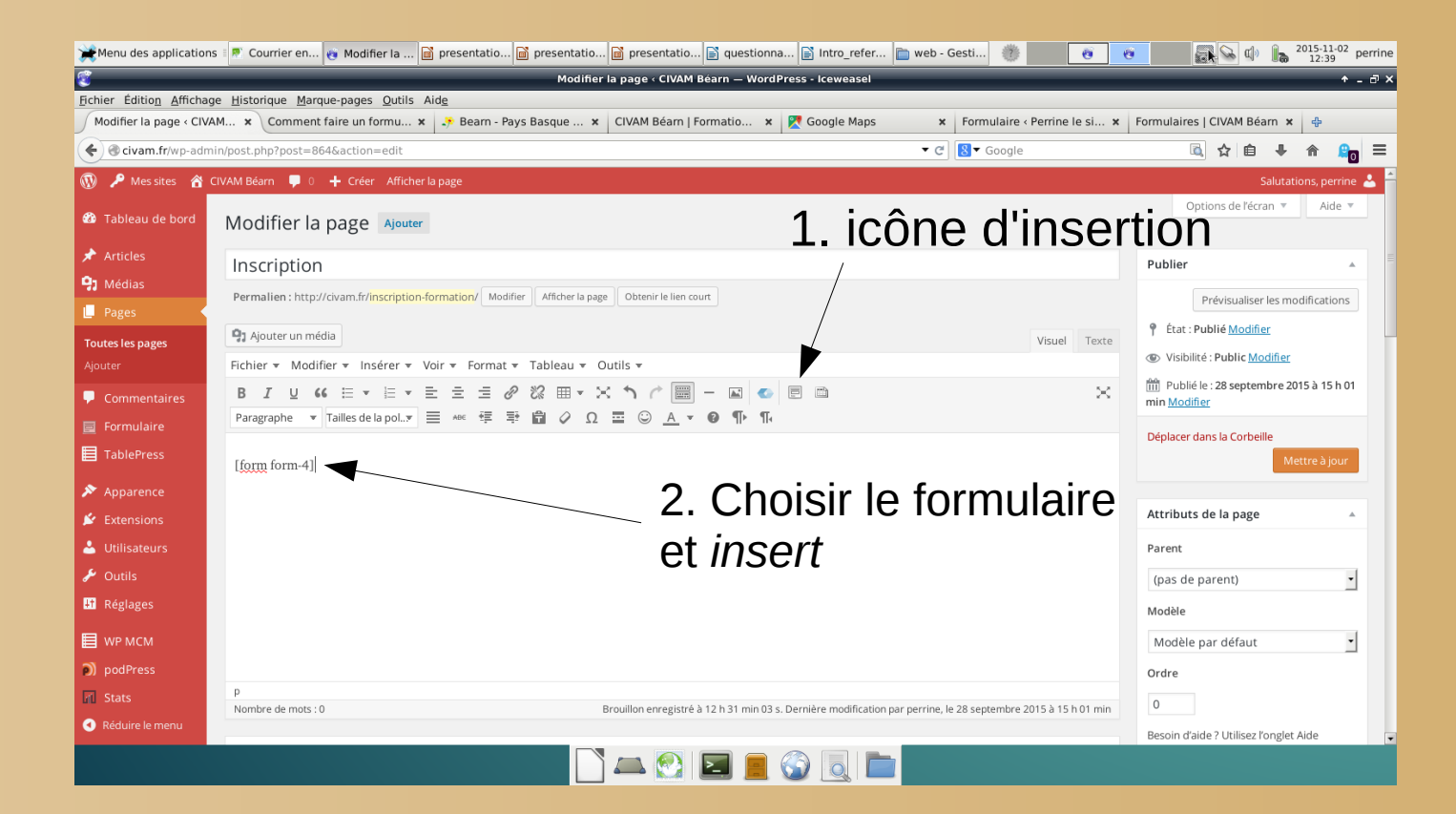

Insérer une vidéo (ou un fichier son)

- <u>Ajouter un média 1 :</u> sélection vidéo insérer (pb : choix de la taille)
- <u>Ajouter un média 2 :</u> sélection vidéo créer une liste de lecture vidéo – légende – insérer
  - <u>Insérer une vidéo :</u> copier/coller l'adresse choisir la taille (max : 600)

## Barre des widgets Apparence / Widgets

- <u>Agrandir la taille de police d'un texte :</u> dans la zone de texte ajouter <<u>H3</u>> *texte* </<u>H3</u>>
- <u>Ajouter une image :</u> dans une zone de texte écrire <*img src="adresse-web-de-l'image-dans-votre-bibliothèque-de-médias" />* Pour modifier la taille ajouter *width="150" height="100"* avant le />
- <u>Ajouter un lien vers une page :</u> dans une zone de texte écrire <a href="adresse-web-du-lien"> texte-du-lien-pour-le-clic </a>

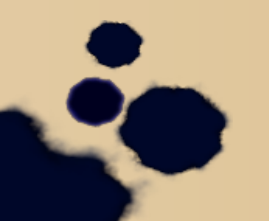

Astuce : pour lire le langage HTML Taper un texte en dans une page et ouvrir l'onglet pour voir le même texte en langage HTML